# SEAD VIVO Single SignOn WorkFlow

The aim of the project is to create a single sign on for VIVO in addition to the normal login procedure. For implementing Single SignOn in SEAD VIVO, the External Authentication support for VIVO has been enabled and used to authenticate the user with Google OAuth 2.0.

#### 1. HomePage (Login Widget)

In home page the login widget has a Single SignOn Button in addition to the regular Login.

| SEAD Sustainable Environment<br>Actionable Data                                                                                                    | index Log in<br>Search                                                                                                    |  |
|----------------------------------------------------------------------------------------------------|----------------------------------------------------------------------------------------------------|--|
| Home People Organizations Research Events                                                                                                    |                                                                                                    |  |
| Welcome to SEAD Research Network         SEAD Research Network is a database of experts in sustainability science across many disciplines and universities. Use this network to explore the profiles, publications and data collection and release activities of thousands of researchers to find collections between people and their research.         Search SEAD Research Network | Log in<br>Google Single SignOn<br>The sign of the sign of the sign of |  |
|                                                                                                    |                                                                                                    |  |

## 2. Google Sign in

On clicking the Single Sign On the user is prompted to enter his google credentials in a Google Sign in page.

| 😒 / 🛽 Sign in - Google Accounts 🗴 📃 States and a second second secon | 0 X  |
|----------------------------------------------------------------------------------------------------|------|
| 🗲 🤿 C 🔓 https://accounts.google.com/ServiceLogin?continue=https%3A%2F%2Faccounts.google.com%2Fo%2Foauth2%2Fauth%3Fscope%3Dhttps%3A%2F%2Fwww.googleapis.com                                                                                                    | 이☆ 〓 |
| Google<br>Sign in with your Google Account                                                                                                    |      |
|                                                                                                    |      |
| eldhoserjn@gmail.com<br><br>Sign in<br>⊠ Stay signed in Need help?                                                                                                    | E    |
| Create an account One Google Account for everything Google       Image: Image: Im                |      |
|                                                                                                    | -    |

## 3. Permission Request

On successful sign in into the google account, the access permissions details of the application are shown.

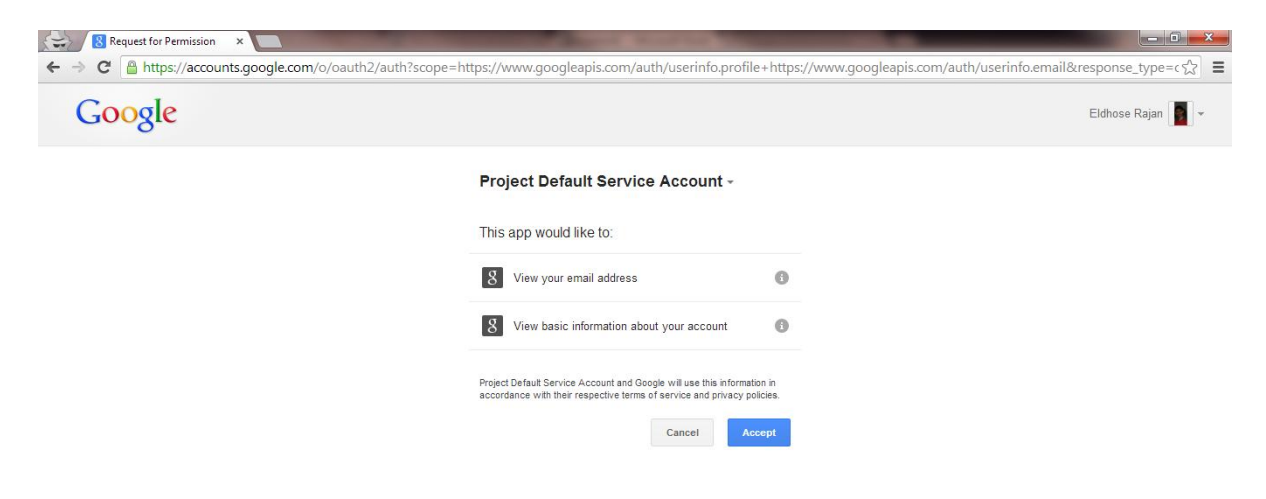

### 4. Profile Information

If the user is logging in for the first time he is asked to enter the basic information in a form. If the user is already present in the system, he is redirected to his home page

| ← → C [] localhost:8080/vivotom3/accounts/firstTimeExternal              |              | ☆ = |
|--------------------------------------------------------------------------|--------------|-----|
|                                                                          | Index Log in | Â   |
| Actionable Data                                                          | Search       |     |
|                                                                          |              |     |
| Home People Organizations Research Events                                |              |     |
|                                                                          |              |     |
| First time log in                                                        |              |     |
| Please provide your contact information to finish creating your account. |              |     |
| First name *                                                             |              | E   |
| Eldhose                                                                  |              |     |
| Last name *                                                              |              |     |
| Raian                                                                    |              |     |
|                                                                          |              |     |
| Email address *                                                          |              |     |
| eldhoserjn@gmail.com                                                     |              |     |
| Create account Or Cancel                                                 |              |     |
|                                                                          |              |     |
|                                                                          |              |     |
|                                                                          |              |     |

## 5. Profile Page

The external user on successful sign on is redirected to his default home page.

| Actionable Data                                               | Search                 |  |
|---------------------------------------------------------------|------------------------|--|
|                                                               |                        |  |
| Home People Organizations Research Events                     |                        |  |
| Deige Eldhean A                                               |                        |  |
| Photo Rajan, Eldhöse                                          |                        |  |
| Preferred Title O                                             |                        |  |
| Positions O                                                   |                        |  |
|                                                               |                        |  |
| A Baraarch Araar                                              |                        |  |
| Research / Cas m                                              |                        |  |
| Primary Email O                                               |                        |  |
| Additional Emails 💿                                           |                        |  |
| Phone O                                                       |                        |  |
| Web Pages                                                     |                        |  |
|                                                               |                        |  |
| Affiliation Publications Research Teaching Service Background | Contact Identity Other |  |
|                                                               |                        |  |
| Affiliation                                                   |                        |  |
| head of o                                                     |                        |  |
|                                                               |                        |  |
|                                                               |                        |  |

#### 6. Admin User Account page

The newly added external user via single sign on can be seen in the User Accounts section of the admin panel. As can be seen, the following parameters has been set to default values:

- Default Role is self Editor
- Default Profile is that of a graduate student
- Default External Auth Id is set

| 🛿 sample java httpservlet - 🗧 🗙 🚺 VIVO servlet redirection - I 🗙 🕎 VIVO Site Administration 🗙 🔤 VIVO 🗴 🏹 Google Cloud Console 🔹                                                                                                    |              |
|----------------------------------------------------------------------------------------------------|--------------|
| ← → C 🗋 localhost:8080/vivotom3/accountsAdmin/edit?editAccount=http%3A%2F%2Fvivo.mydomain.edu%2Findividual%2Fu3436                                                                                                    | ☆ <b>O</b> = |
| SEAD Sustainable Environment Index Site Admin voor Actionable Data                                                                                                    |              |
| Home People Organizations Research Events                                                                                                    |              |
| User accounts > Edit account Email address * ekthoserin@gmail.com First name * Ekthose Last name * Rajan External Auth. 1D / Matching ID Account Autor and Autor and A |              |
| eddnose       Rajan, Eldhose (verify this match) (change profile)         Can be used to associate the account with the user's profile via the matching property.       Rajan, Eldhose (verify this match) (change profile)         If Externally Authenticated Only       If Externally Authenticated Only         Roles *       Site Admin         Curator       Editor         Self Editor       Save schanger or Cancel                                                                                                    |              |
| * required fields                                                                                                    |              |